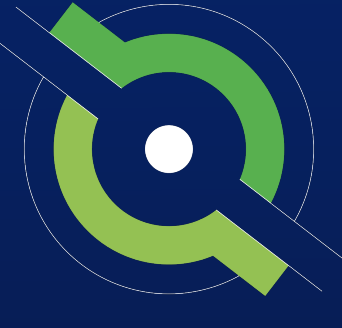

# GotSport

## **Eastern Presidents Cup**

**GotSport States** 

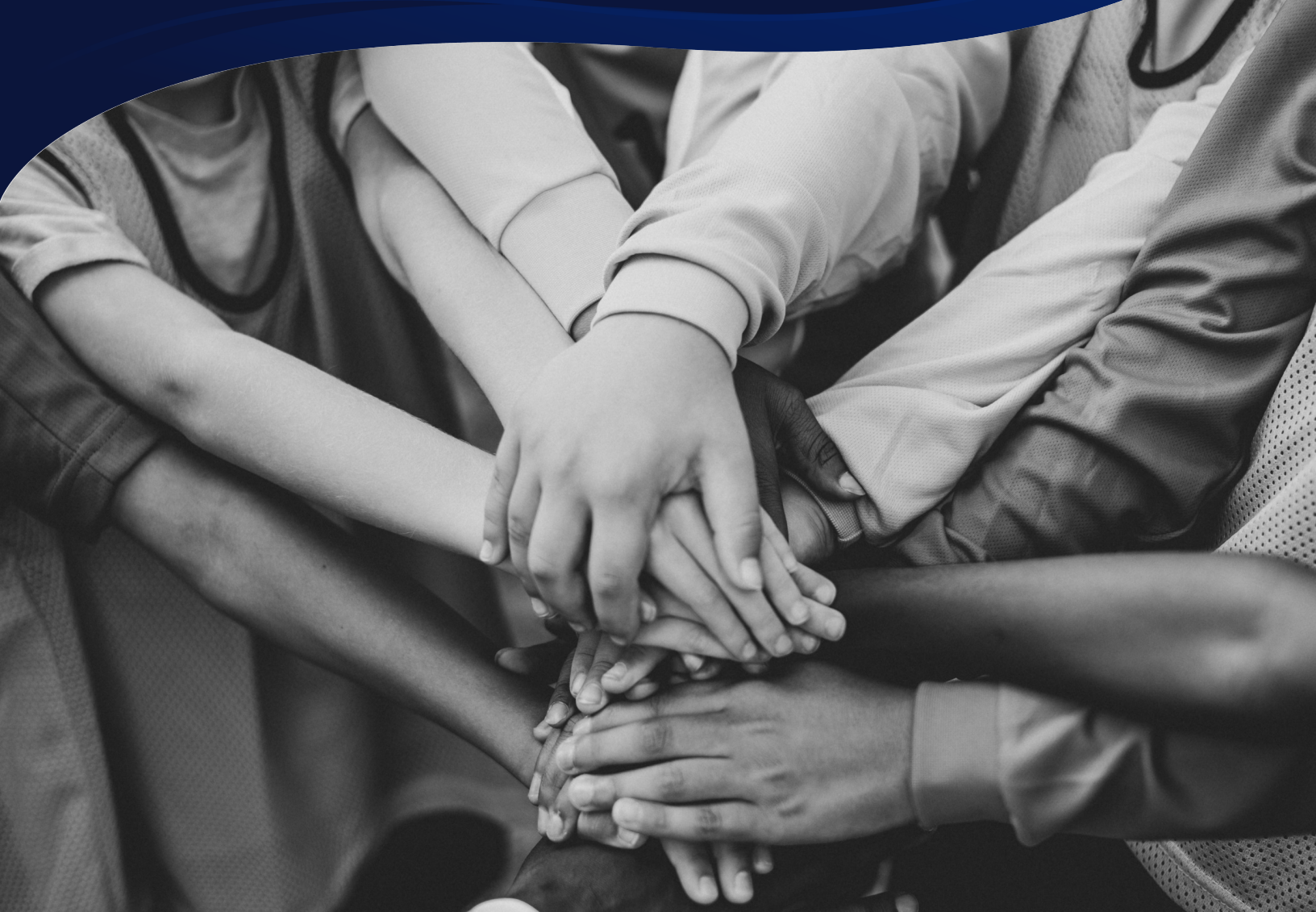

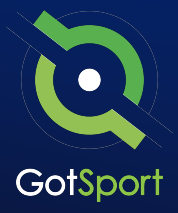

### Logging into your User Account

#### STEP ONE

### Login to GotSport

Go to **system.gotsport.com** and click "Log In" in the upper-right hand side.

#### STEP TWO

Enter your account email and password, and then click "Log In."

**Note:** If this is your first time logging in or you cannot remember your password, click on **"Forgot Password"**, you can then enter your email to have your login credentials sent to you.

| taran@gotsport.c | om     |  |
|------------------|--------|--|
| me@cotsport.com  |        |  |
|                  |        |  |
|                  |        |  |
|                  | Log In |  |
| orgot Password?  |        |  |

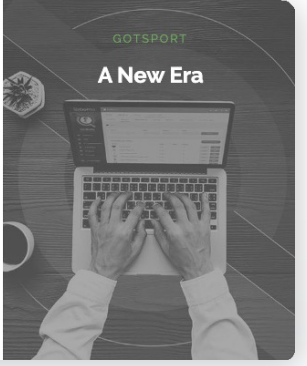

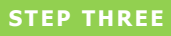

If your email is not recognized by the system, please reach out to your program regional manager to find out who can add you a user account.

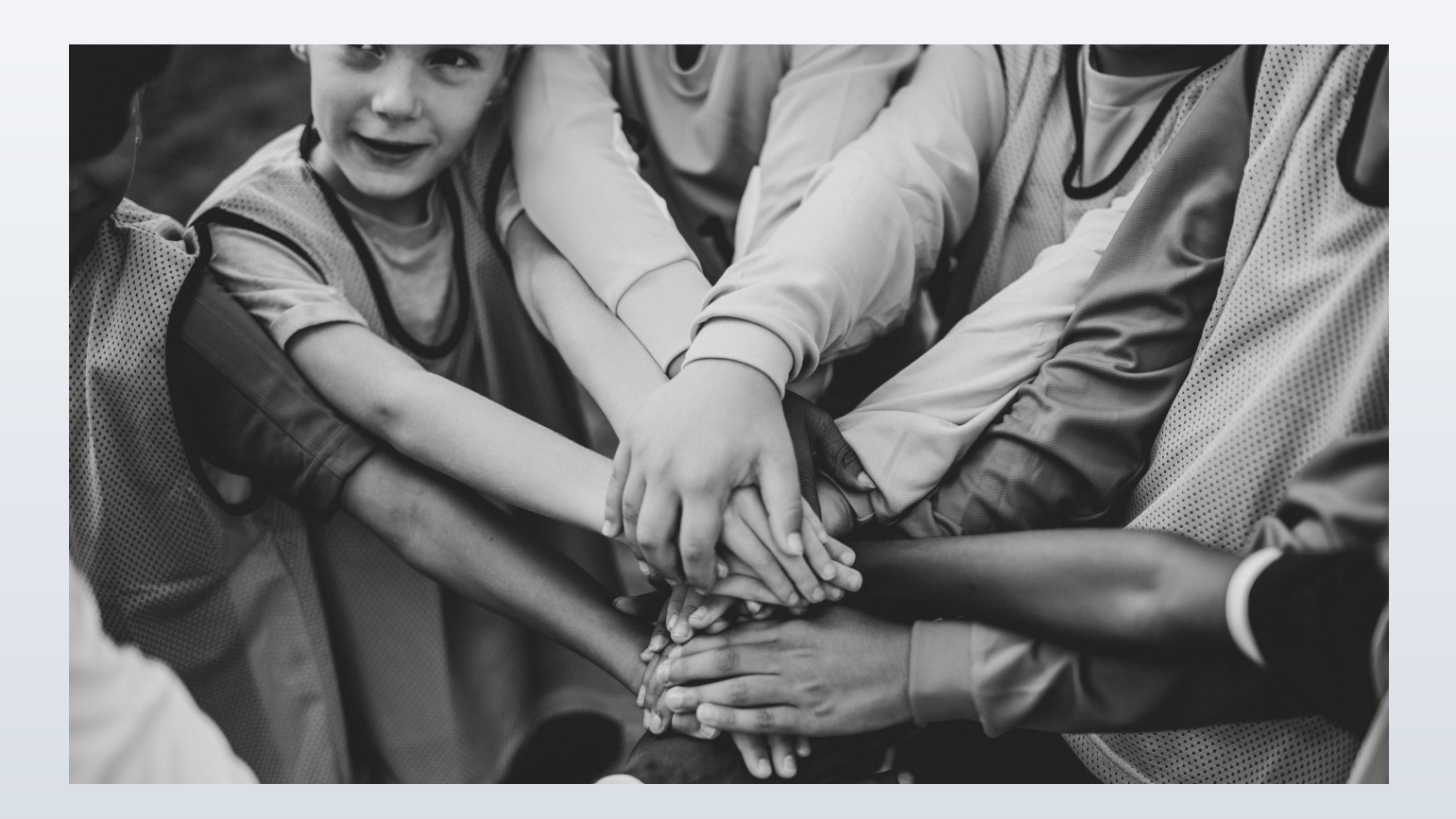

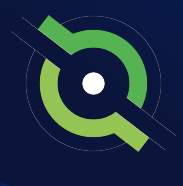

### **Registering Teams to an Event**

#### STEP 1

Click on **Association**, select **Events.** Click on your state cup event.

\*This is where you will click on your state cup event to view the team registrations

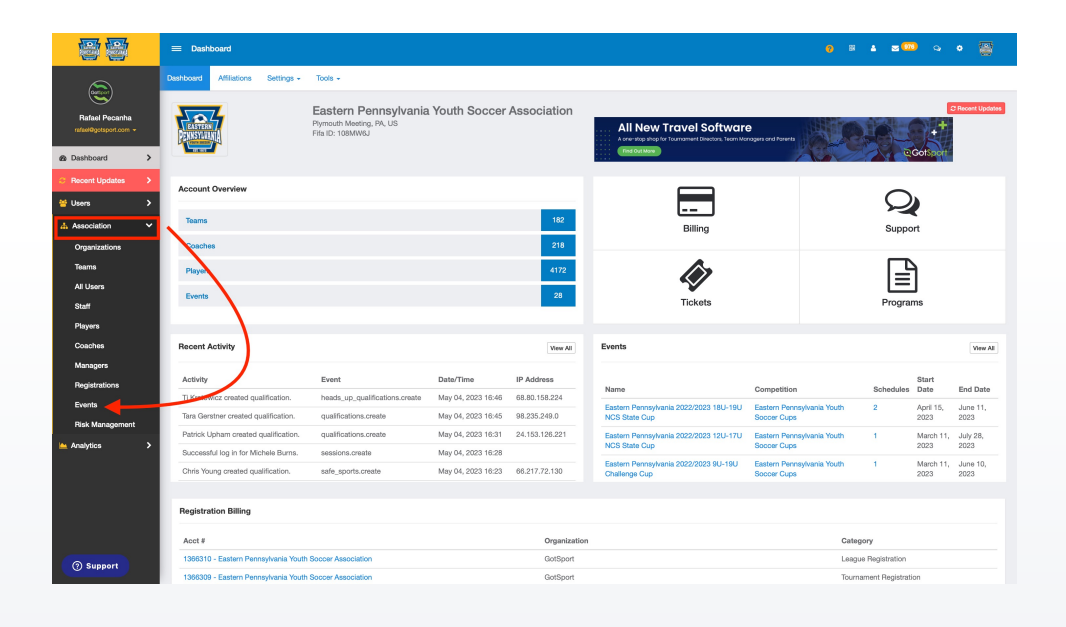

#### STEP 2

Click on your Presidents Cup event.

You will now see a list of all **Team Registrations** for the state cup event event.

Change "Report to Association" to No if you do not see your event listed.

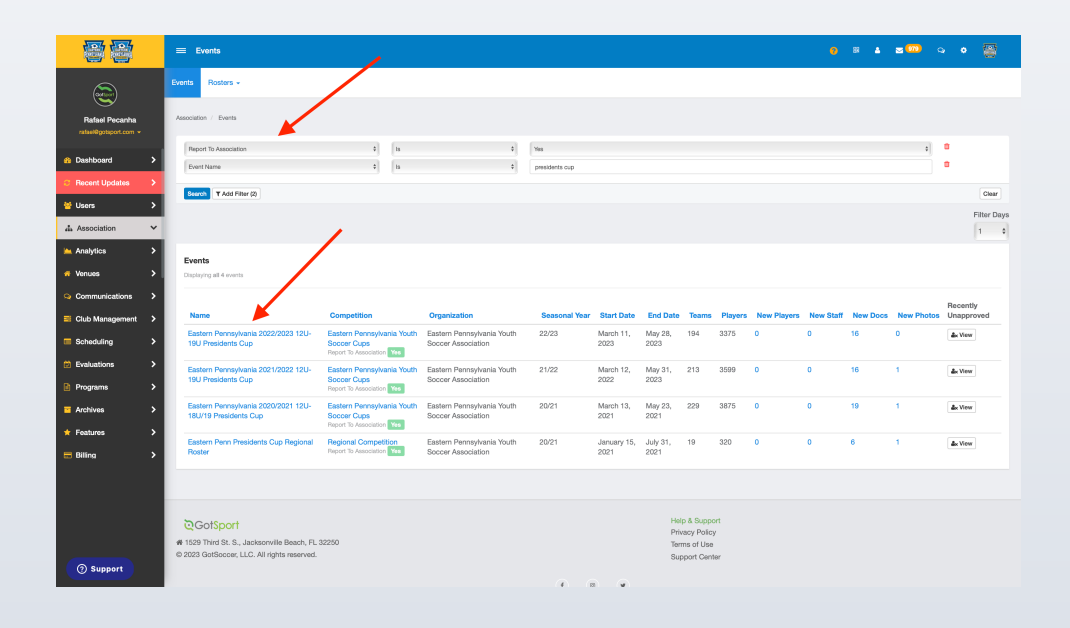

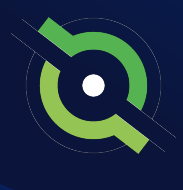

### **Registering Teams to an Event**

### STEP 3

Select teams by checking the box next to each team name who is playing in the upcoming event,. Then click **Register** from the bulk actions list.

|                       | ≡ Eastern Pennsylvania 2021/2022 1                                                                                   | 18U-19U NCS State Cup                             | ,                            |                |                    |                                                           | ? ። ▲ ∞(                     | <mark>**</mark> ) Q | •               |
|-----------------------|----------------------------------------------------------------------------------------------------|---------------------------------------------------|------------------------------|----------------|--------------------|-----------------------------------------------------------|------------------------------|---------------------|-----------------|
| $\sim$                | Payment Status                                                                                                    | State                                             |                              | Flag           | gs                 |                                                           | Preferred Division           |                     |                 |
| <b>E</b>              |                                                                                                    | ~                                                 |                              | *              | None s             | elected -                                                 |                              |                     | ~               |
| Rafael Pecanha        | Level                                                                                                    | Only Show                                         |                              | Filte          | er Days            |                                                           | Notified                     |                     |                 |
| rafael@gotsport.com + | None selected -                                                                                                    |                                                   |                              | <b>v</b> 1     |                    |                                                           |                              |                     | v               |
| C Recent Updates >    | Also maintened in                                                                                                    | Disuser Eremen                                    |                              | Stat           | # Exerce           |                                                           |                              |                     |                 |
| 🐸 Users 🔶 🗲           | Also registered in                                                                                                   | v                                                 |                              | ↓ Juan         | II FIOZOII         | *                                                         |                              |                     |                 |
| Association >         |                                                                                                    |                                                   |                              |                |                    |                                                           |                              |                     |                 |
| Organizations         | Search                                                                                                    |                                                   |                              |                |                    |                                                           |                              |                     |                 |
| Teams                 |                                                                                                    |                                                   |                              |                |                    |                                                           |                              |                     |                 |
| All Users             |                                                                                                    |                                                   |                              |                |                    |                                                           | 50 Per Pag                   |                     |                 |
| Staff                 |                                                                                                    |                                                   |                              |                |                    | 1                                                         | Print Bosters (              | 7) Print Non I      | mage Bosters (2 |
| Players               |                                                                                                    |                                                   |                              |                |                    |                                                           |                              |                     |                 |
| Coaches               | Eastern Pennsylvania 2021/2022 180<br>Competition : Eastern Pennsylvania Youth Soccer (<br>Youth Soccer Association) | U-19U NCS State Cup<br>Cups (Eastern Pennsylvania | Report To Association Yes    |                |                    | Seasonal Year: 21                                         | /22                          |                     |                 |
| Managers              | Displaying all 37 team registrations                                                                                 |                                                   |                              |                |                    |                                                           |                              |                     |                 |
| Registrations         | Bulk Actions (1) Add Flag Freeze Rosters                                                                             | Reset Rosters Set Competi                         | tive Level Set Roster Source | Assign Staff F | Register to Events |                                                           |                              |                     |                 |
| Events                |                                                                                                    |                                                   |                              |                |                    |                                                           |                              |                     |                 |
| Risk Management       |                                                                                                    |                                                   | Burlin and Burlin            |                | Players            | Staff                                                     | -                            | Approved            | Pending         |
| Analytics >           | Values Stars 110 Bb                                                                                                  | iud Name                                          | Registered Event Age         | Gender         | Accepted Frozen    | Frozen Hoster Source                                      | Event                        | Players             | Players         |
|                       | Team: Young Stars U19 Lev                                                                                            | niadeiphia Lorié Star FC<br>vél:                  | 6:27pm EDT                   | Male           | · ·                | <ul> <li>Lastern Pennsy</li> <li>19U NCS State</li> </ul> | Wania 2021/2022 180-<br>Cup  | 19                  | U               |
| ③ Support             | CASA 03M United Ca<br>formerly HMMS Lev                                                                              | upital Area SA<br>vel: Travel                     | 03/09/2022 U19<br>9:46pm EST | Male           | × ×                | <ul> <li>Eastern Pennsy</li> <li>19U NCS State</li> </ul> | Ivania 2021/2022 18U-<br>Cup | 17                  | 0               |

#### STEP 4

Select the state cup event from the dropdown **AND** check the box to **Clone event roster with approval status.** 

\*You will now need to communicate with your teams they have been registered for the event and are allowed to add players to their roster before the **Freeze Date** if they would like.

| <b>e</b>                                | Eastern Pennsylvania 2022/2023 18U-19U NCS Sta                                                                                             | tte Cup                                        |                                             |                                     | 9 = 4 z · · · · · ·                             |
|-----------------------------------------|----------------------------------------------------------------------------------------------------|------------------------------------------------|---------------------------------------------|-------------------------------------|-------------------------------------------------|
|                                         | Team Registrations Rosters - Audit - Registration B                                                                                        | Register Teams to New Event                    | 5 ×                                         |                                     |                                                 |
| Rafael Pecanha<br>rafael9gotsport.com + | Association / Events / Eastern Pennsylvania 2022/2023 18U-19U NCS 5                                                                        | Other Event Eastern Preside                    | ints Cup 2023 💠                             |                                     |                                                 |
| Dashboard >                             | Team Name                                                                                                    | Cione full                                     | oster including approval<br>status          | s<br>+                              | ubmitted                                        |
| C Recent Updates >                      | Age From                                                                                                    | Croate                                         |                                             | ۸<br>۱                              | ccepted / Active                                |
| Association Y                           | Payment Status                                                                                                    | State                                          | Flags                                       | P                                   | referred Division                               |
| Analytics     Xenues                    | Level                                                                                                    | Only Show                                      | Filter Days                                 | solected -                          | otified                                         |
| Communications                          | None selected +                                                                                                    |                                                | + 1                                         |                                     | •                                               |
| E Club Management                       | Also registered in                                                                                                    | Player Frozen                                  | Staff Frozen                                |                                     |                                                 |
| Scheduling                              |                                                                                                    |                                                |                                             | •                                   |                                                 |
| Programs                                | Search                                                                                                    |                                                |                                             |                                     |                                                 |
| Archives                                |                                                                                                    |                                                |                                             |                                     | E0 Per Page                                     |
| ★ Features >                            |                                                                                                    |                                                |                                             |                                     | Print Rosters (32) Print Non Image Rosters (32) |
| 🖶 Billing 🔶                             | Eastern Pennsylvania 2022/2023 18U-19U NCS State<br>Competition - Eastern Pennsylvania Youth Soccer Cups (Eastern Pennsylv<br>Association) | Cup<br>ania Youth Soccer Report To Association | fes .                                       | Seasonal Year: 22/23                |                                                 |
|                                         | Displaying all 32 team registrations Bulk Actions (1) Add Flag Presze Rosters Reset Rosters Cent                                           | Competitive Level Set Roater Source Assign St  | # Register to Events                        |                                     |                                                 |
|                                         | Name Club Name                                                                                                    | Registered                                     | Players<br>Event Age Gender Accepted Frozen | Staff<br>Frozen Roster Source Event | Approved Pending<br>Players Players             |
| ③ Support                               | FCE 2004 Girls Elite FC Europa                                                                                                    | 03/21/2023<br>553m FDT                         | U19 Female 🗸 🗸                              | Eastern Pennsylvania 2022/2         | 023 18U-19U NCS State Cup 19 0                  |

### Create a Saved Search (Optional)

### STEP 1

To easily access your club team list for the regional event, you have the ability to create a **Saved Search.** First log in to your USYS Cups account by clicking on the logo in the top-right corner, and selecting your USYS Cups role.

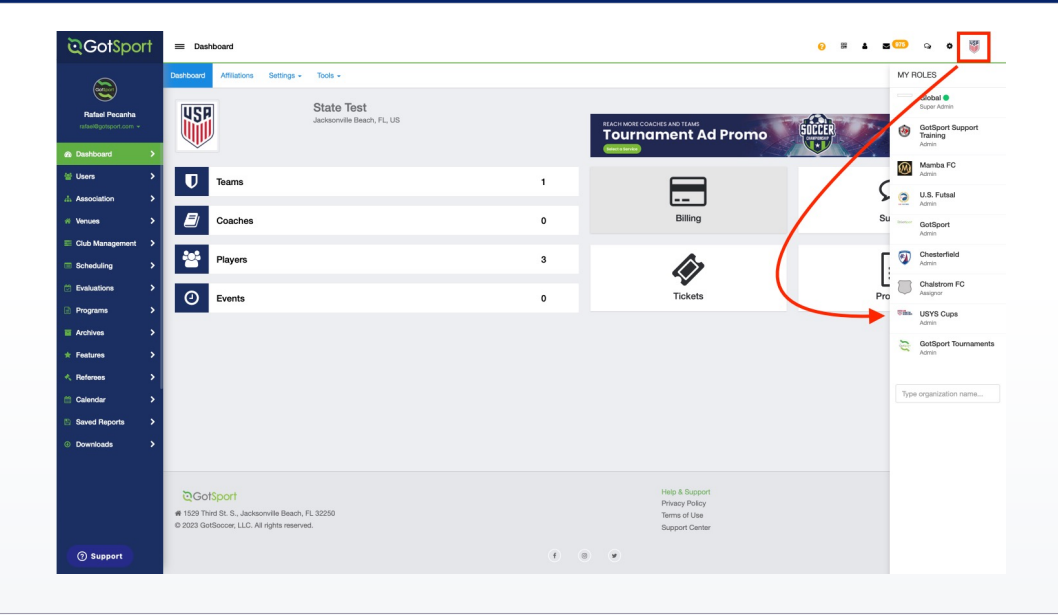

#### STEP 2

Click on **Association**, and select **Events** from the dropdown. Then click on the name of your event,

In this case, you will select Eastern Presidents Cup.

\*Note: You can narrow your search by using two filters:

#### 1. Report To Association

#### 2. Event Name

If you do not see your event listed, change the top filter labelled Report to Association from "Yes" to "No"

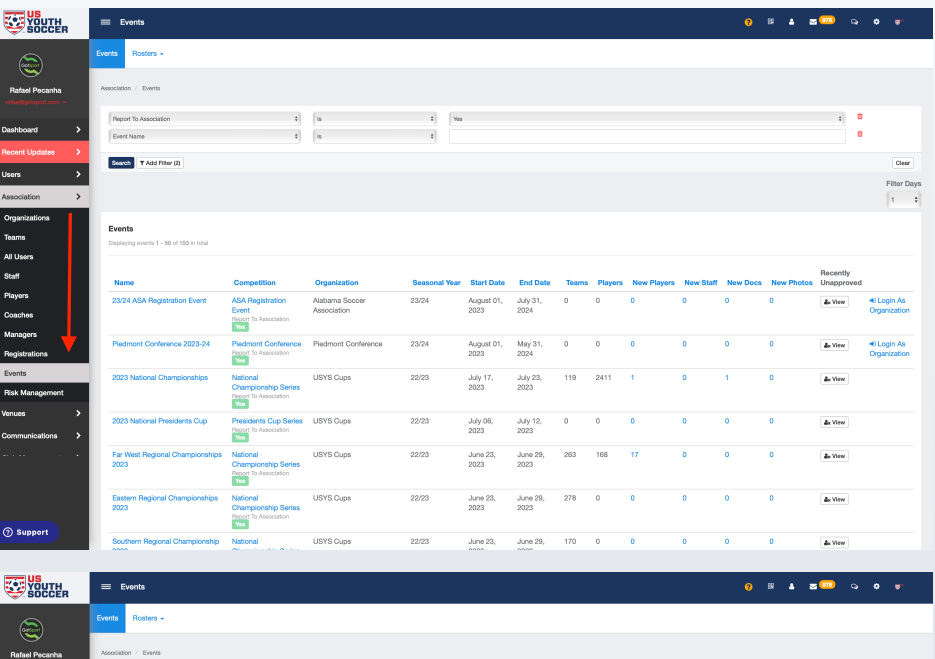

| - 0000Lii            |                                                                             |                                                    |              |               |               |               |       |                   |                    |           |          |            |                 |             |
|----------------------|-----------------------------------------------------------------------------|----------------------------------------------------|--------------|---------------|---------------|---------------|-------|-------------------|--------------------|-----------|----------|------------|-----------------|-------------|
| 2                    | Events Rosters -                                                            |                                                    |              |               |               |               |       |                   |                    |           |          |            |                 |             |
| Rafael Pecanha       | Association / Events                                                        |                                                    |              |               |               |               |       |                   |                    |           |          |            |                 |             |
| ranalogitsport.com + | Report To Association                                                       | *                                                  | ls           |               | 0 Yes         |               |       |                   |                    |           |          |            |                 |             |
| Dashboard >          | Event Name                                                                  | •                                                  | h            |               | ¢ eastern pr  | ssident       |       |                   |                    |           |          |            |                 |             |
| lecent Updates >     | Search T Add Filter (2)                                                     |                                                    |              |               |               |               |       |                   |                    |           |          |            |                 | Clear       |
| Jsers >              |                                                                             |                                                    | -            |               |               |               |       |                   |                    |           |          |            |                 | Filter Days |
| Association V        |                                                                             |                                                    |              |               |               |               |       |                   |                    |           |          |            |                 | 1 0         |
| Venues >             | Events                                                                      |                                                    |              |               |               |               |       |                   |                    |           |          |            |                 |             |
| Communications >     | Displaying all 2 events                                                     |                                                    |              |               |               |               |       |                   |                    |           |          |            |                 |             |
| Club Management >    | Name                                                                        | Competition                                        | Organization | Seasonal Year | Start Date    | End Date      | Teams | Players           | New Players        | New Staff | New Docs | New Photos | Recently Unappr | oved        |
| Scheduling >         | Eastern Presidents Cup 2023                                                 | Presidents Cup Series<br>Report To Association Yes | USYS Cups    | 22/23         | June 16, 2023 | June 20, 2023 | 124   | 0                 | 0                  | 4         | 0        | 0          | As View         |             |
| Evaluations >        | Eastern Presidents Cup 2022                                                 | Presidents Cup Series                              | USYS Cups    | 21/22         | June 17, 2022 | June 21, 2022 | 232   | 2047              | 0                  | 0         | 2        | 0          | åx View         |             |
| Programs             |                                                                             |                                                    |              |               |               |               |       |                   |                    |           |          |            |                 |             |
| vchives >            |                                                                             |                                                    |              |               |               |               |       |                   |                    |           |          |            |                 |             |
| eatures >            |                                                                             |                                                    |              |               |               |               |       |                   |                    |           |          |            |                 |             |
| Silling >            |                                                                             |                                                    |              |               |               |               |       |                   |                    |           |          |            |                 |             |
| Forms >              |                                                                             |                                                    |              |               |               |               |       |                   |                    |           |          |            |                 |             |
|                      |                                                                             |                                                    |              |               |               |               |       |                   |                    |           |          |            |                 |             |
| i i                  | ©Got\$port                                                                  |                                                    |              |               |               |               |       | Help &<br>Privacy | Support<br>Policy  |           |          |            |                 |             |
|                      | # 1529 Third St. S., Jacksonville Br<br>© 2023 GotSoccer, LLC. All rights n | eserved.                                           |              |               |               |               |       | Terms o<br>Suppor | of Use<br>t Center |           |          |            |                 |             |
| () Support           |                                                                             |                                                    |              |               |               |               | 9     |                   |                    |           |          |            |                 |             |

### Create a Saved Search (Optional)

### STEP 3

You will see all teams currently registered to the regional event. Use the **State** filter and the **Club** multi-select filter to select the club(s) you registered in your state account. Then click **Search**.

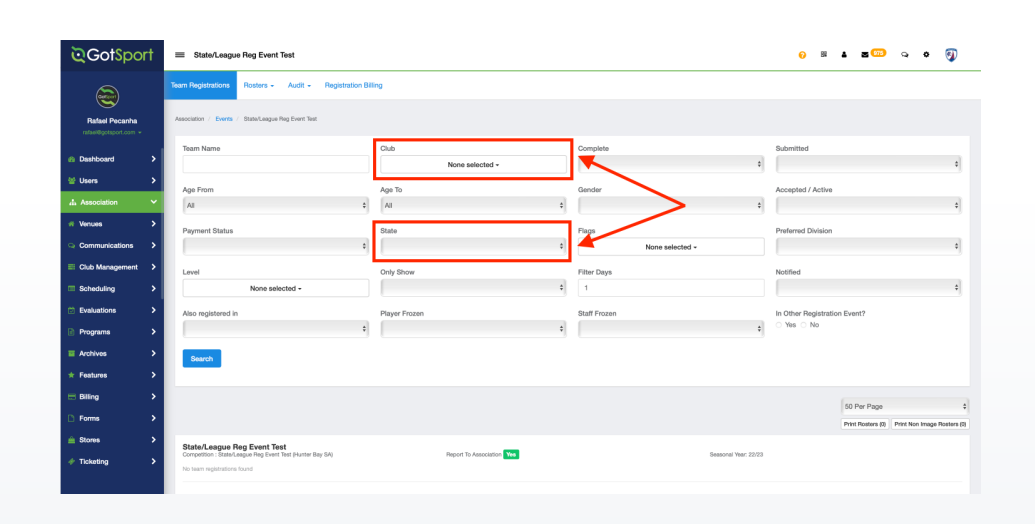

STEP 4

This new list shows you the teams registered for the regional event ONLY from your state. Now, click **Save Search.** 

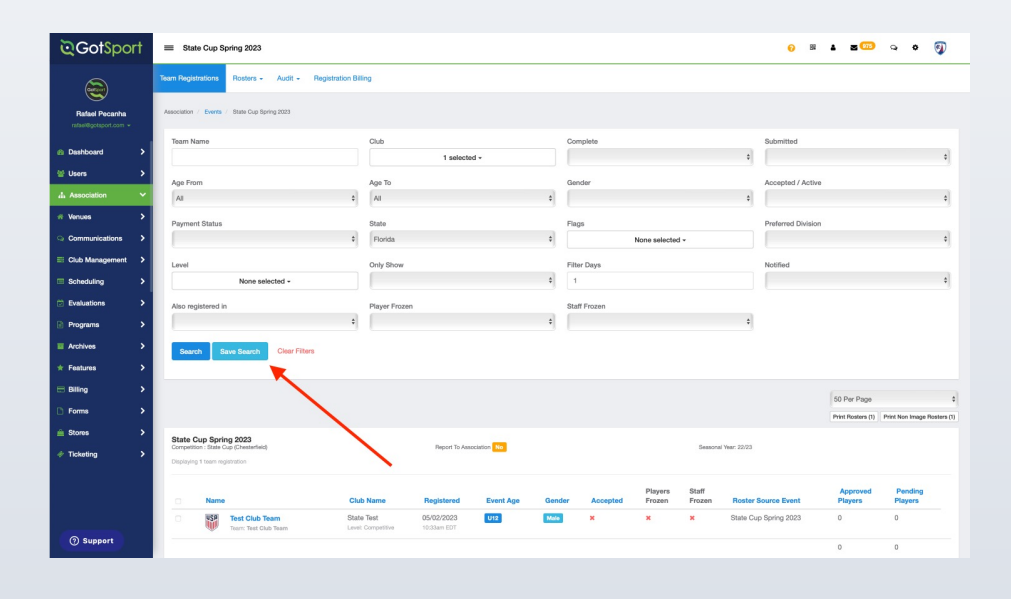

### Create a Saved Search (Optional)

Name this search as (Your State) Regional Teams and click Save.

| Save Search                 |                  |               | ×      |
|-----------------------------|------------------|---------------|--------|
| Name                        | Share with Child | Organizations |        |
| (Your State) Regional Teams | No               | \$            | Save   |
|                             |                  |               |        |
|                             |                  |               |        |
|                             |                  |               | Cancel |
| All                         |                  | \$            |        |

Now, every time you go into this event, you can easily access your team's list by using the Saved Search you created.

| Heart Hegistrations Hosters + Aust + Hegistration Bring                                                  |                                               |
|----------------------------------------------------------------------------------------------------|-----------------------------------------------|
| Rafael Pecanha Association / Events / State Cup Spring 2020                                              | Search                                        |
| ndur0gropput.com +                                                                                       |                                               |
| Bashboard                                                                                                | ubmitted +                                    |
| ≅ Users >                                                                                                |                                               |
| Age Trom Age To Gender Ac                                                                                | ccepted / Active                              |
| // Venues                                                                                                |                                               |
| Payment Status     State     Pags     Pr                                                                 | referred Division                             |
| E Club Management                                                                                        |                                               |
| Scheduling      None selected -     1                                                                    | onned ÷                                       |
| (*) Evaluations                                                                                          |                                               |
| Prozem                                                                                                   |                                               |
|                                                                                                    |                                               |
| Saurch Close Filters                                                                                     |                                               |
|                                                                                                    |                                               |
|                                                                                                    | 50 Per Page \$                                |
| Forms >                                                                                                  | Print Rosters (1) Print Non Image Rosters (1) |
| E Slove State Cup Spring 2023                                                                            |                                               |
| Ticheting     Displaying 1 seam registration                                                             |                                               |
| Plavars Staff                                                                                            | Approved Pending                              |
| Name Club Name Registered Event Age Gender Accepted Frozen Roster Sour                                   | rce Event Players Players                     |
| State Test Chub Team     State Test Outo Team     State Test Chub Team     Level Competitive 10.23am EDT | oring 2023 0 0                                |
| () Support                                                                                               | 0 0                                           |

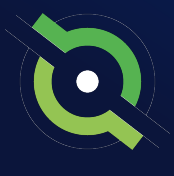

### **Approving Rosters**

### STEP 1

Select the top checkbox, and then select **Approve Roster.** 

| ©Got\$port                                                            | = Test Club Team                                                                                                    |                                                                    |                                 |                                              |                                      | <mark>0</mark> ₪ ▲ | z 🚥 🔉 + 🖓          |
|-----------------------------------------------------------------------|----------------------------------------------------------------------------------------------------|--------------------------------------------------------------------|---------------------------------|----------------------------------------------|--------------------------------------|--------------------|--------------------|
| Rafael Pecanha                                                        | Team Registrations Rosters + Audit + Registration Bill<br>Association / Events / State Cup Spring 2023 / Test Cub Team | ng                                                                 |                                 |                                              |                                      |                    | Send Message Notly |
| rsterf@gotsport.com +                                                 | State Cup Spring 2023   TEST account Test Club Team Date Test [ Test Club Team                                         | Event Roster                                                       |                                 |                                              |                                      |                    | ÷                  |
| Association ✓                                                         | Clone Roster From                                                                                                    | Name                                                               | Email/UserID<br>No Coaches      | Phone number                                 | State/Province                       | Re                 | quirements         |
| Communications Club Management                                        | No Rosters Found                                                                                                    | Players (3)<br>Approve Roster                                      | Approve Photos Add Flag Id Card | 3                                            |                                      |                    |                    |
| <ul> <li>Scheduling</li> <li>Evaluations</li> <li>Programs</li> </ul> |                                                                                                    | <ul> <li>Name</li> <li>hass, Steele</li> <li>Nieto, Mat</li> </ul> | ×                               | CK Made                                      | 09/15/2014 x<br>12/27/2010           | P T+<br>P T+       | Access (count)     |
| Archives >                                                            |                                                                                                    | Slack, lvy                                                         | ×                               | FL Maio                                      | 12/24/2007 🗙                         | P <b>T</b> •       | 197                |
| <ul> <li>Billing</li> <li>Forms</li> </ul>                            |                                                                                                    | Player List (3)                                                    |                                 |                                              |                                      |                    | +                  |
| 🚔 Stores 🔶 🗲                                                          |                                                                                                    |                                                                    |                                 |                                              |                                      |                    |                    |
|                                                                       | CofSport<br># 1529 Third St. S., Jacksonville Beach, FL 32250<br>© 2023 GotSoccer, LLC. All rights reserved.           |                                                                    |                                 | Help & S<br>Privacy I<br>Terms of<br>Support | Support<br>Policy<br>f Use<br>Center |                    |                    |
| () Support                                                            |                                                                                                    |                                                                    | f 0                             | ۲                                            |                                      |                    |                    |

### STEP 2

Additionally, you can use filters on the event list page to only see teams with new/pending players. This filter is the **New Players** column.

By clicking on the New Player number, you will be redirected to a page only showing you all teams who have new players added to their roster, waiting to be approved.

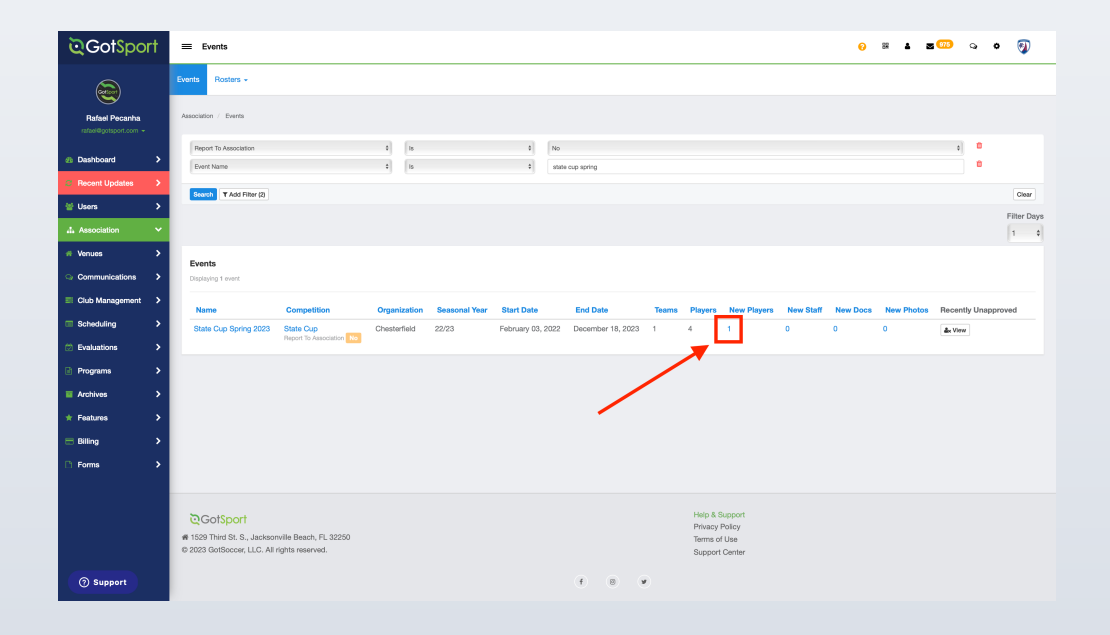

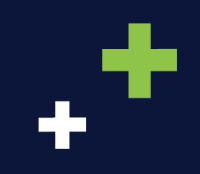

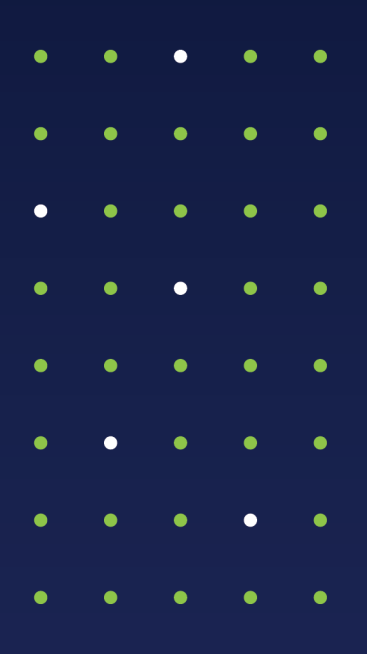

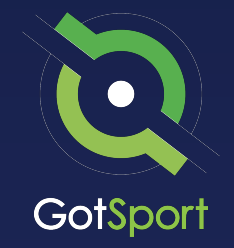

www.gotsport.com

1529 Third St. S. Jacksonville Beach, FL 32250

+1 (904) 746-4446

For All Inquires:

Contact your State Administrator or Login to Your GotSport Account to Access Chat With A GotSport Representative